# คู่มือการจัดประชุม และเผยแพร่บนเว็บไซต์

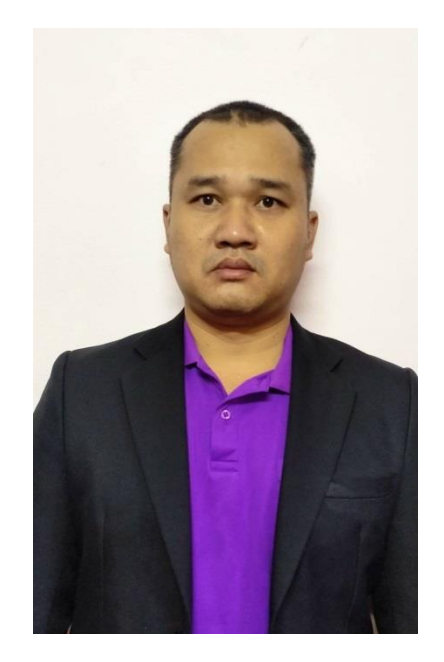

นายจิรครินทร์ บุญสิงห์ พนักงานพิมพ์ดีด กลุ่มนโยบายและแผน สำนักงานเขตพื้นที่การศึกษาประถมศึกษาเพชรบูรณ์ เขต 1 โทร 083-962 4997 1. ชื่องาน งานจัดการประชุมภายในกลุ่มนโยบายและแผน และเผยแพร่บนเว็บไซต์

## 2. วัตถุประสงค์

 2.1 เพื่อให้การประสานงานการดำเนินภารกิจของกลุ่มนโยบายและแผนและ สำนักงานเขตพื้นที่การศึกษาเป็นไปด้วยความสะดวก เรียบร้อย บรรลุตามเป้าหมายวัตถุประสงค์
2.2 เพื่อให้การจัดการประชุมภายในกลุ่มนโยบายและแผนบรรลุตามวัตถุประสงค์ และเป้าหมายที่กำหนด

### 3. ขอเขตของงาน

การจัดการประชุมภายในกลุ่มนโยบายและแผนโดยการศึกษา วิเคราะห์งาน รวบรวมข้อมูล ร่วมกิจกรรมการให้ข้อมูล แลกเปลี่ยนข้อมูลตามหัวข้อเรื่องที่กำหนด

## 4. คำจำกัดความ

งานประชุมภายในกลุ่มนโยบายและแผน หมายถึง การประชุมของบุคลากรในกลุ่ม นโยบายและแผน ในสังกัด สพป.เพชรบูรณ์ เขต 1 ซึ่งต้องดำเนินการตามโยบายของ สพป. เพชรบูรณ์ เขต 1 ที่ให้ทุกกลุ่มดำเนินการจัดประชุมเพื่อการกำกับ ติดตามงาน การแลกเปลี่ยน เรียนรู้ ในกลุ่ม อย่างน้อยเดือนละ 1 ครั้ง และรายงานให้ผู้บังคับบัญชาทราบ

## 5. ขั้นตอนการปฏิบัติงาน

5.1 ศึกษาวิเคราะห์ข้อมูลข่าวสารทางด้านนโยบายและแผน และข้อมูลด้านอื่นๆ ที่เกี่ยวข้อง

5.2 จัดรวบรวมข้อมูลข่าวสารทางด้านนโยบายและแผน ข้อมูลด้านอื่นๆ ที่เกี่ยวข้อง

5.3 จัดทำระเบียบวาระการประชุม ผู้บังคับบัญชาลงนามแจ้งให้เจ้าหน้าที่เข้าร่วมประชุม กลุ่มนโยบายและแผน

5.4 จัดประชุมและจัดทำรายละเอียดข้อมูลแจ้งในที่ประชุมกลุ่มนโยบายและแผน

5.5 สรุปและจัดทำรายงานผลการประชุม แจ้งผู้เกี่ยวข้องทราบ

### 6. Flow Chart การปฏิบัติงาน

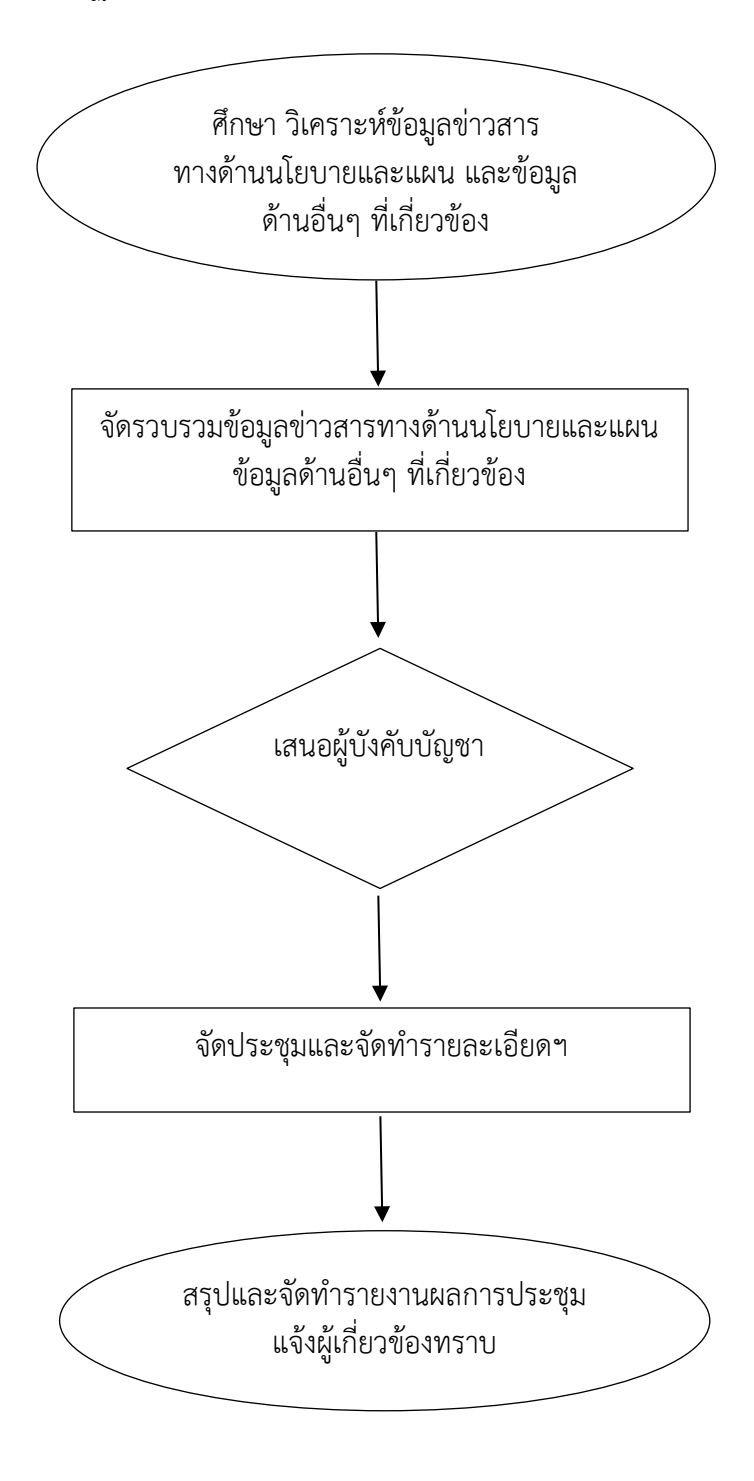

### 7. เอกสาร/หลักฐานอ้างอิง

คู่มือการดำเนินงานกลุ่มนโยบายและแผน

## ขั้นตอนการจัดทำข่าว เผยแพร่บนเว็บไซต์

ข่าวกิจกรรม : กลุ่มนโยบายและแผน ที่ 029-640528 สำนักงานเขตพื้นที่การศึกษาประถมศึกษาเพชรบูรณ์ เขต 1 ประจำเดือน พฤษภาคม 2564

## ประชุมกลุ่มนโยบายและแผน ครั้งที่ 5/2564

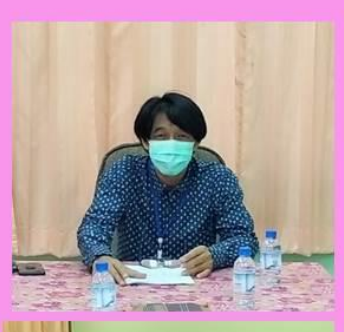

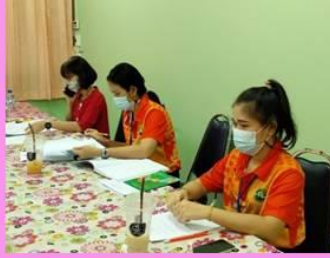

เมื่อวันศุกร์ที่ 28 พฤษภาคม 2564 เวลา 13.30 น. นายสมบูรณ์ เกียรติบัณฑิต รอง สพป. เพชรบูรณ์เขต 1 เป็นประธาน พร้อมด้วย ผู้อำนวยการกลุ่มนโยบายและแผน และ บุคลากรกลุ่มทุกคน ร่วมประชุมประจำเดือน พฤษภาคม เพื่อกำกับ ติดตาม การดำเนินงาน การแจ้งข่าวสาร ข้อราชการและการแลกเปลี่ยน เรียนรู้ ในการปฏิบัติงานโดยใช้กระบวนการ KM และกระบวนการ PLC ณ ห้องประชุมกลุ่ม บริหารงานบุคคล

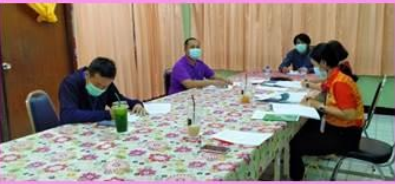

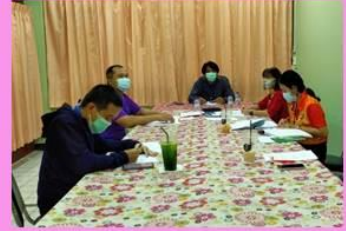

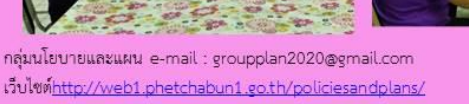

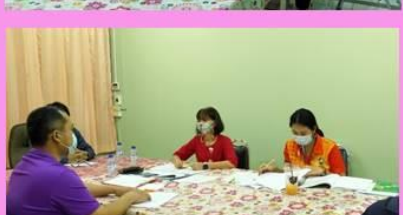

เว็บไซต์http://web1.phetchabun1.go.th/policiesandplans/ โทร 056-737 080-1,3,5-6 ต่อ 22 โทรสาร 056-737 075

โปรแกรม Microsolt Powerpoint หรือ Adobe photoshop หรือโปรแกรมที่ถนัด

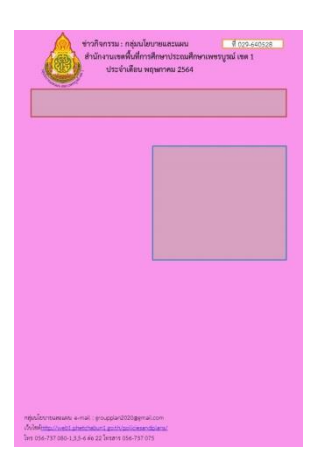

1. ออกแบบ สร้างแบบฟอร์มการนำเสนอข้อมูลข่าวสาร
เพื่อให้สะดวกในการนำข้อมูลและภาพกิจกรรมมาจัดทำข่าว
ประชาสัมพันธ์เตรียมกรอบไว้ประมาณนี้

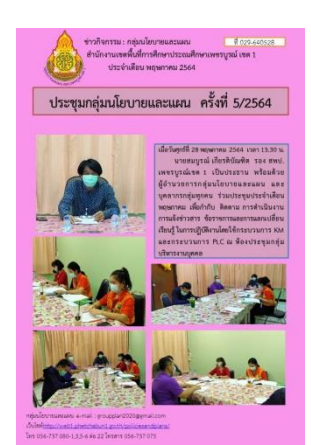

 รวบรวมข้อมูล ข่าวสาร คัดเลือกรูปภาพ เพื่อนำมา ประกอบในการจัดทำข่าว นำรูปภาพ และข้อความ มาใส่ SAVE เป็นไฟล์ JPEG

3.แล้วนำไฟล์ JPEG ที่ได้ เข้าไปบันทึกในฐานข้อมูล ในเว็บไซต์

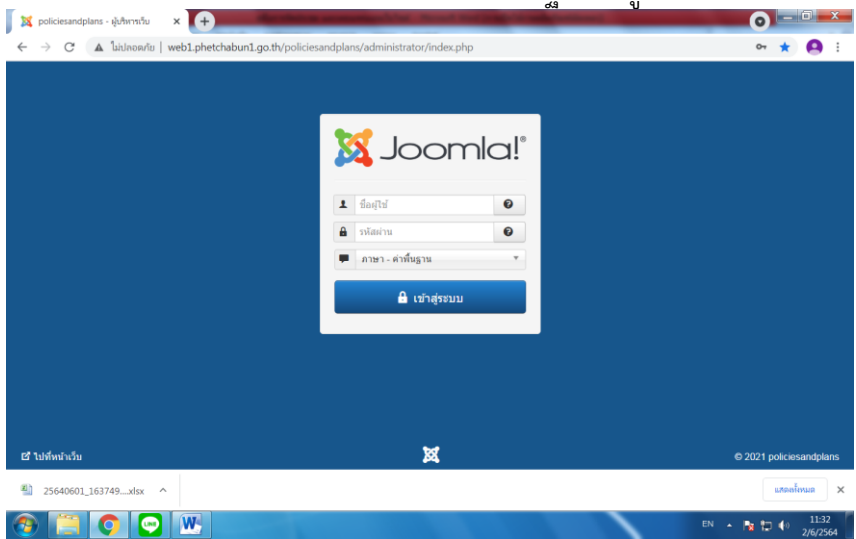

| → C ▲ luidaoañu   web    | 1.phetchabun1.go.th/policiesandplans/administrator/index.php | * 0                              |  |  |  |
|--------------------------|--------------------------------------------------------------|----------------------------------|--|--|--|
| 🕻 ຣະນນ 🕶 ສນານີດ 🕶 ເນນູ - | เนื้อหา - คอมโพเน้นท์ - ส่วนเสริม - ช่วยเหลือ -              | policiesandpla 🗗 💄 -             |  |  |  |
| 3 คอนโทลพาเนล            | เนื้อหา เพิ่มเนื้อหาใหม่                                     | 🔀 Joomla!                        |  |  |  |
| เนื้อหา                  | เนื้อหาเดิน<br>จากการติดตั้ง                                 |                                  |  |  |  |
| 🖉 เพิ่มเนื้อหาใหม่       | มีเดีย ดงผลหลังจากทำการดิลตั้งที่คุณความสน                   | la                               |  |  |  |
| 🗋 เนื้อหา                | ข้อมูลนี้จะไม่ปรากฏขึ้นเมื่อคุณได้ข่อนข้อความรีริวทั้งหมด    |                                  |  |  |  |
| 🖿 หมวดหมู่               | อ่านข้อความรีวิว                                             |                                  |  |  |  |
| 🖼 រើតើដ                  |                                                              |                                  |  |  |  |
| โครงสร้าง                | LOGGED-IN USERS                                              |                                  |  |  |  |
| 🔳 ເມນູ                   | admin3 ผู้บริหาหวับ                                          | 面 วันพุธ, 02 มิถุนายน 2564 04:34 |  |  |  |
| 🕯 โมดูล                  |                                                              |                                  |  |  |  |
| สมาชิก                   | POPULAR ARTICLES                                             |                                  |  |  |  |
| 💁 สมาชิก                 | 3313 URAINS                                                  | 富 2559-10-12                     |  |  |  |
| ดั้งค่าระบบ              | 920 ต่วนที่สุด ที่ กด (กวพ) 0405.2/ว 380                     | 2559-10-10                       |  |  |  |
| 👁 เทมเพลด                | 765 🔒 E-Form                                                 |                                  |  |  |  |
| 🖓 ภาษา                   | 600 🔒 ຄ່ານນີ້ສຸດ                                             | 2559-10-10                       |  |  |  |
|                          |                                                              | Insurant 2.6.2                   |  |  |  |

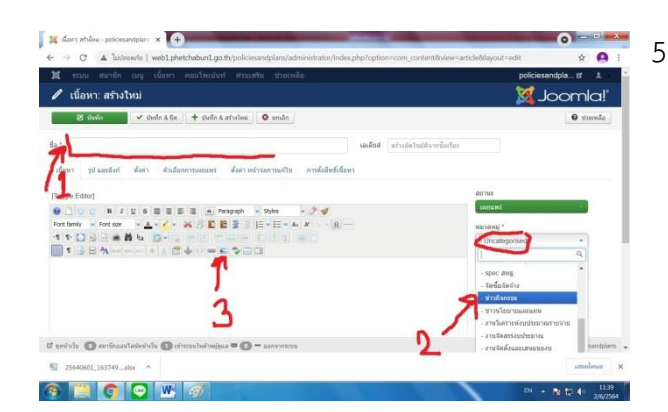

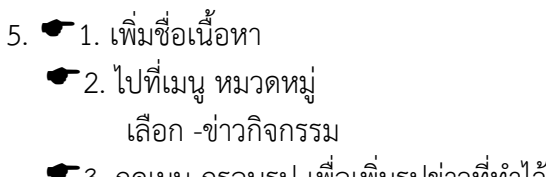

🗲 3. กดเมนู กรอบรูป เพื่อเพิ่มรูปข่าวที่ทำไว้แล้ว

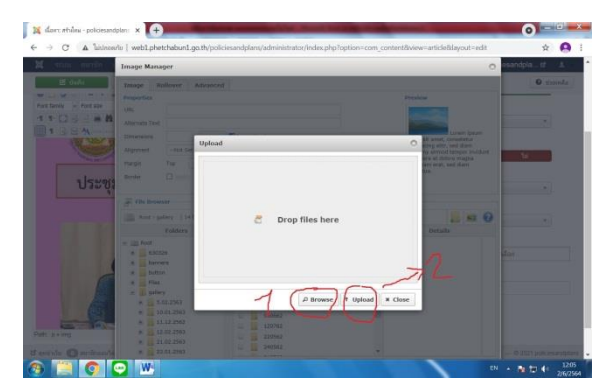

6. 🕶 1. สร้างโฟเดอ ที่เราจะเก็บรูปภาพข่าว ที่ เราทำไว้

2. กด Browse ค้นหารูปภาพข่าวที่เราเก็บไว้ เมื่อเจอแล้ว ให้ กด Upload

| Statement and statement of the local division of the local division of the local divisio | URL                   | mages/plan_/picture-new/2564/640528/648528.jpg                                                                                   |            |                       |        |                                                     | (Called)                                                     |           | anarciala at        |
|----------------------------------------------------------------------------------------------------|-----------------------|----------------------------------------------------------------------------------------------------|------------|-----------------------|--------|-----------------------------------------------------|--------------------------------------------------------------|-----------|---------------------|
|                                                                                                    | Alternate Text        | 643528                                                                                                    |            |                       |        |                                                     | A.                                                           |           | and a second second |
| (di shela                                                                                                    | Dimensions            | 720 × 1040 V Proportional                                                                                                    |            |                       |        |                                                     | Lorem ipeum dolor sit                                        |           | • xuml              |
| cleve. plumbet                                                                                                    | Alignment             | -Not Set- V C                                                                                                    | er 👘       |                       |        |                                                     | eltr, sed diam nonur                                         | ny eimod  |                     |
|                                                                                                    | Margin                | Тор                                                                                                    |            | tottom 148            | 🖬 Equi | Values                                              | defore magna alliguy<br>ped diam voluctua.                   | em erat,  |                     |
| pgie Editor)                                                                                                    | Border                | 0 mite 1                                                                                                    |            |                       |        | н.                                                  |                                                              |           |                     |
| 1 1 A                                                                                                    | File Brown            | er -                                                                                                    |            |                       |        |                                                     |                                                              |           | _                   |
| turniy - Fort see                                                                                                    | Roct - pla            | n_ > picture-new > 25                                                                                                    | 54 > 64052 | ( 0 folders, 1 files) |        |                                                     |                                                              |           |                     |
| T D P A                                                                                                    |                       | Folders                                                                                                    |            | Et Et hame            | 111    | 6                                                   | Details                                                      |           | *1                  |
|                                                                                                    | *<br>*<br>*<br>*<br>* | 646331<br>646439<br>646421<br>646421<br>64630-1<br>64630-2<br>646513<br>646513<br>646518<br>646518<br>646528<br>646528<br>646528 |            | Ster at               | . 3    | 30g File<br>Hoddfil<br>Size: 1<br>Dittain<br>Previe | 0.01/06/2021, 11:00<br>15:53 4 80<br>shore: 720 x 1040<br>we | V DAX & A | tu<br>e<br>for      |
| stals <b>O</b> enisaarien                                                                                                    | alala 🕒 ata           | C. sector for factor                                                                                                    | 0          | 1993 (100 No.         | _      | ∲ Refr                                              | esh (v Insert)                                               | * Cancel  | 7 — 9 2121 ankvesa  |

- 🗲 1. กดเลือกรูปข่าว 7.
  - 🗲 2. กด ตามรูปภาพ
  - 3. กด Insert

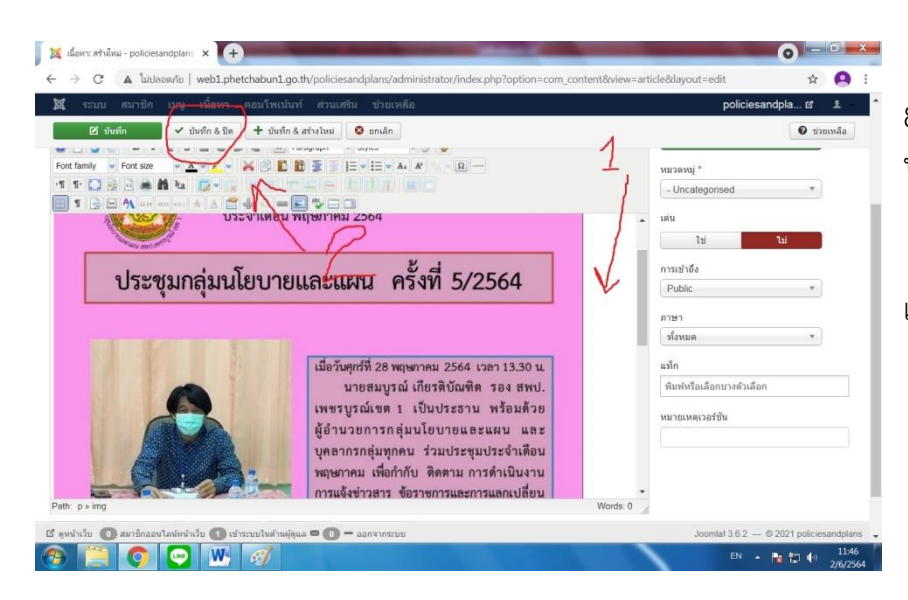

 1.คลิกด้านข้างๆ ใส่คำ บรรยายรูปภาพข่าว

2. กดบันทึกและปิด
เป็นอันเสร็จ

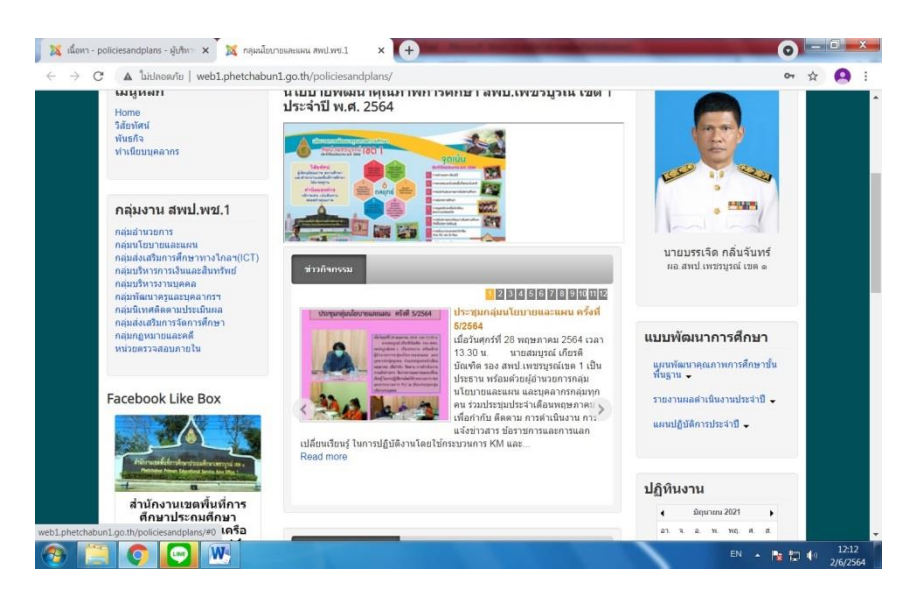

สุดท้ายตรวจดูหน้าเว็บไซต์ ตรวจสอบผลการอัพโหลด ข้อมูล ที่หน้าเว็บไซต์ของกลุ่ม นโยบายและแผน